### TRƯỜNG THCS PHAN CÔNG HỚN

# MÔN TIN HỌC – KHỐI 7

# I. LÝ THUYẾT BÀI 9: TRÌNH BÀY DỮ LIỆU BẰNG BIỀU ĐỔ

### 1. Minh họa dữ liệu bằng biểu đồ

- Mục đích của việc sử dụng biểu đồ: biểu diễn dữ liệu trực quan, dễ hiểu, dễ so sánh, dự đoán xu thế tăng-giảm của dữ liệu.

### 2. Một số dạng biểu đồ thường dùng

- Biểu đồ cột: So sánh dữ liệu có trong nhiều cột.
- Biểu đồ đường gấp khúc: So sánh dữ liệu và dự đoán xu thế tăng-giảm của dữ liệu.
- Biểu đồ hình tròn: Mô tả tỉ lệ của gía trị dữ liệu so với tổng thể.

### 3. Tạo biểu đồ

- B1: Chọn 1 khối hoặc nhiều khối chứa miền dữ liệu cần tạo biểu đồ.
- B2: Trên dải lệnh Insert, trong nhóm lệnh Charts, nháy chọn 1 dạng biểu đồ:
  - Column: biểu đồ hình cột.
  - **Pie:** biểu đồ hình tròn
  - Line: Biểu đồ đường gấp khúc

### 4. Chỉnh sửa biểu đồ

#### 1.Thay đổi dạng biểu đồ:

B1: Nháy chuột vào biểu đồ cần chỉnh sửa

B2: Trên dải lệnh **Insert**, trong nhóm lệnh **Charts,** chọn lại dạng biểu đồ (hoặc dùng lệnh **Change Chart Type** trong nhóm lệnh **Type** trên dải lệnh **Design**).

### 2. Thêm thông tin giải thích biểu đồ:

Nháy chọn biểu đồ, trên dải lệnh Layout, trong nhóm lệnh Labels:

Chart Title: Thêm tên của biểu đồ
Axis Titles: Thêm tên của các trục (biểu đồ cột)
Legend: thêm chú thích biểu đồ.
Data Labels: thêm giá trị

# II. BÀI TẬP MÃU

Bài tập 1: Lập bảng tính và lưu tên theo cú pháp:

STT\_HoTen\_Lop\_BDmonTin.xlsx

\* Lưu ý:

+Định dạng giống hình bên dưới, tô màu nền cho bảng tính, kẻ đường biên, căn chỉnh dữ liệu,...

|    | А            | В                     | С                 | D             | E           | F             | G           | Н        |
|----|--------------|-----------------------|-------------------|---------------|-------------|---------------|-------------|----------|
| 1  |              | BÅI                   | NG ĐIỀN           | 1 MÔN         | TIN H       | ỌC LỚI        | <b>7</b> A  |          |
| 2  | STT          | HỌ TÊN                | KIỂM TRA<br>MIỆNG | HỆ SỐ 1       | HỆ SỐ 2     | HỆ SỐ 3       | ÐTB         | XÉP LOẠI |
| 3  | 1            | Nguyễn Minh Khôi      | 10                | 9             | 10          | 8             | ?           | ?        |
| 4  | 2            | Mai Hoàng Đức         | 9                 | 10            | 8           | 10            | ?           | ?        |
| 5  | 3            | Trương Sắc            | 3                 | 6             | 6           | 4             | ?           | ?        |
| 6  | 4            | Lê Đức Vỹ             | 10                | 7             | 7           | 8             | ?           | ?        |
| 7  | 5            | Tô Bảo Yến            | 8                 | 7             | 7           | 6.5           | ?           | ?        |
| 8  | 6            | Văn Luân              | 5                 | 6             | 4           | 4.5           | ?           | ?        |
| 9  |              |                       |                   |               |             |               |             |          |
| 10 |              |                       | CAO NHẤT          | ?             | BÌNH        | I QUÂN        | ?           |          |
| 11 |              |                       | THẤP NHẤT         | ?             | TÔNO        | G CỘNG        | ?           |          |
| 12 |              |                       |                   |               |             |               |             |          |
| 13 | <u>Câu 1</u> | :Tính ĐTB = (HỆ S     | Ô 1 + HỆ SÔ 2     | 2 *2 + HỆ S   | Ô 3 *3)/6   | (Lấy 1 chữ số | thập phân   | ı).      |
| 14 | <u>Câu 2</u> | : Tính thấp nhất và   | cao nhất của c    | :ột HỆ SỐ 1   | , Tổng cộng | g và bình quâ | n cho cột 🗄 | ÐTB.     |
| 15 | <u>Câu 3</u> | : Điền Xếp loại, biết | t <b>:</b>        |               |             |               |             |          |
| 16 |              | - Nếu ĐTB lớn hơn l   | hoặc bằng 8 thì   | Xếp loại là ' | 'Giỏi",     |               |             |          |
| 17 |              | - Nếu ĐTB lớn hơn l   | hoặc bằng 6.5 t   | hì Xếp loại 🏾 | là "Khá",   |               |             |          |
| 18 |              | - Nếu ĐTB lớn hơn l   | hoặc bằng 5 thì   | Xếp loại là   | "TB",       |               |             |          |
| 19 |              | - Ngược lại, điền "Y  | ếu - Kém".        | _             |             |               |             |          |
| 20 | <u>Câu 4</u> | : Lọc ra 3 học sinh   | có ĐTB cao nh     | iất và copy s | ang sheet 2 | 2,            |             |          |
| 21 | đổi tê       | n sheet 2 thành CA    | O NHẤT            |               |             |               |             |          |
| 22 | <u>Câu 5</u> | : Vẽ biểu đồ cột thể  | hiện ĐTB và 🕻     | FÊN HS        |             |               |             |          |
| 23 |              |                       |                   |               |             |               |             |          |

# <u>Hướng dẫn</u>

```
Câu 1: ô G3 gõ

=(D3+E3*2+F3*3)/6

Câu 2: ô D10 gõ

=MAX(D3:D8)

Ô D11 gõ

=MIN(D3:D8)

Ô G10 gõ

=AVERAGE(G3:G8)

Ô G11 gõ

=SUM(G3:G8)

Câu 3: ô H3 gõ

=IF(G3>=8,"Giỏi",IF(G3>=6.5,"Khá",IF(G3>=5,"TB","Yếu - Kém")))
```

| Du |                              |                  |                   |         |         |         |      |           |  |  |  |  |
|----|------------------------------|------------------|-------------------|---------|---------|---------|------|-----------|--|--|--|--|
|    | А                            | B C D E F        |                   |         | G       | Н       |      |           |  |  |  |  |
| 1  | BẢNG ĐIỂM MÔN TIN HỌC LỚP 7A |                  |                   |         |         |         |      |           |  |  |  |  |
| 2  | STT                          | HỌ TÊN           | KIỂM TRA<br>MIỆNG | HỆ SỐ 1 | HỆ SỐ 2 | HỆ SỐ 3 | ÐTB  | XÉP LOẠI  |  |  |  |  |
| 3  | 1                            | Nguyễn Minh Khôi | 10                | 9       | 10      | 8       | 8.8  | Giỏi      |  |  |  |  |
| 4  | 2                            | Mai Hoàng Đức    | 9                 | 10      | 8       | 10      | 9.3  | Giỏi      |  |  |  |  |
| 5  | 3                            | Trương Sắc       | 3                 | 6       | 6       | 4       | 5.0  | ТВ        |  |  |  |  |
| 6  | 4                            | Lê Đức Vỹ        | 10                | 7       | 7       | 8       | 7.5  | Khá       |  |  |  |  |
| 7  | 5                            | Tô Bảo Yến       | 8                 | 7       | 7       | 6.5     | 6.8  | Khá       |  |  |  |  |
| 8  | 6                            | Văn Luân         | 5                 | 6       | 4       | 4.5     | 4.6  | Yếu - Kém |  |  |  |  |
| 9  |                              |                  |                   |         |         |         |      |           |  |  |  |  |
| 10 |                              |                  | CAO NHẤT          | 10      | BÌNH    | I QUÂN  | 7.0  |           |  |  |  |  |
| 11 |                              |                  | THẤP NHẤT         | 6       | TÔNG    | G CỘNG  | 42.0 |           |  |  |  |  |
| 12 |                              |                  |                   |         |         |         |      |           |  |  |  |  |

### Sau khi nhập và làm xong 3 câu 1,2,3 ta được:

#### Xem hàm:

|    | Α   | В                            | B C D             |             |         |         | G                 | Н                                                              |  |  |  |  |  |
|----|-----|------------------------------|-------------------|-------------|---------|---------|-------------------|----------------------------------------------------------------|--|--|--|--|--|
| 1  |     | BẢNG ĐIỂM MÔN TIN HỌC LỚP 7A |                   |             |         |         |                   |                                                                |  |  |  |  |  |
| 2  | STT | HỌ TÊN                       | KIỂM TRA<br>MIỆNG | HỆ SÓ 1     | HỆ SỐ 2 | HỆ SÓ 3 | ÐTB               | XÉP LOẠI                                                       |  |  |  |  |  |
| 3  | 1   | Nguyễn Minh Khôi             | 10                | 9           | 10      | 8       | =(D3+E3*2+F3*3)/6 | =IF(G3>=8,"Giỏi",IF(G3>=6.5,"Khá",IF(G3>=5,"TB","Yếu - Kém"))) |  |  |  |  |  |
| 4  | 2   | Mai Hoàng Đức                | 9                 | 10          | 8       | 10      | =(D4+E4*2+F4*3)/6 | =IF(G4>=8,"Giỏi",IF(G4>=6.5,"Khá",IF(G4>=5,"TB","Yếu - Kém"))) |  |  |  |  |  |
| 5  | 3   | Trương Sắc                   | 3                 | 6           | 6       | 4       | =(D5+E5*2+F5*3)/6 | =IF(G5>=8,"Giỏi",IF(G5>=6.5,"Khá",IF(G5>=5,"TB","Yếu - Kém"))) |  |  |  |  |  |
| 6  | 4   | Lê Đức Vỹ                    | 10                | 7           | 7       | 8       | =(D6+E6*2+F6*3)/6 | =IF(G6>=8,"Giỏi",IF(G6>=6.5,"Khá",IF(G6>=5,"TB","Yếu - Kém"))) |  |  |  |  |  |
| 7  | 5   | Tô Bảo Yến                   | 8                 | 7           | 7       | 6.5     | =(D7+E7*2+F7*3)/6 | =IF(G7>=8,"Giỏi",IF(G7>=6.5,"Khá",IF(G7>=5,"TB","Yếu - Kém"))) |  |  |  |  |  |
| 8  | 6   | Văn Luân                     | 5                 | 6           | 4       | 4.5     | =(D8+E8*2+F8*3)/6 | =IF(G8>=8,"Giỏi",IF(G8>=6.5,"Khá",IF(G8>=5,"TB","Yếu - Kém"))) |  |  |  |  |  |
| 9  |     |                              |                   |             |         |         |                   |                                                                |  |  |  |  |  |
| 10 |     |                              | CAO NHẤT          | =MAX(D3:D8) | BÌNH    | QUÂN    | =AVERAGE(G3:G8)   |                                                                |  |  |  |  |  |
| 11 |     |                              | THẤP NHẤT         | =MIN(D3:D8) | TÔNG    | CÔNG    | =SUM(G3:G8)       |                                                                |  |  |  |  |  |

Câu 4: Lọc dữ liệu (đã hướng dẫn ở bài trước).

Sau khi lọc ta được như hình bên dưới, copy vào sheet 2 và đổi tên sheet 2, sau đó tắt chế độ lọc (nhấn lại vào lệnh  $\overline{\mathbb{X}}$ )

|   | А                            | В                | С                   | D       | Е       | F       | G   | Н        |  |  |  |
|---|------------------------------|------------------|---------------------|---------|---------|---------|-----|----------|--|--|--|
| 1 | BẢNG ĐIỂM MÔN TIN HỌC LỚP 7A |                  |                     |         |         |         |     |          |  |  |  |
| 2 | STŢ                          | HỌ TÊN           | KIĒM TRA<br>MIỆNG 모 | HỆ SỐ 1 | HỆ SỐ 2 | HỆ SỐ 3 | ÐTB | XÉP LOẠI |  |  |  |
| 3 | 1                            | Nguyễn Minh Khôi | 10                  | 9       | 10      | 8       | 8.8 | Giỏi     |  |  |  |
| 4 | 2                            | Mai Hoàng Đức    | 9                   | 10      | 8       | 10      | 9.3 | Giỏi     |  |  |  |
| 6 | 4                            | Lê Đức Vỹ        | 10                  | 7       | 7       | 8       | 7.5 | Khá      |  |  |  |
| 9 |                              |                  |                     |         |         |         |     |          |  |  |  |

Câu 5: Vẽ biểu đồ hình cột thể hiện ĐTB và Tên HS

+ Xác định miền dữ liệu: ĐTB và Tên HS: ta chọn khối cột ĐTB và Tên HS

|   | Α                            | В                | С                 | D       | E       | F       | G   | Н         |  |  |  |  |
|---|------------------------------|------------------|-------------------|---------|---------|---------|-----|-----------|--|--|--|--|
| 1 | BẢNG ĐIỂM MÔN TIN HỌC LỚP 7A |                  |                   |         |         |         |     |           |  |  |  |  |
| 2 | STT                          | HỌ TÊN           | KIẾM TRA<br>MIỆNG | HỆ SỐ 1 | HỆ SỐ 2 | HỆ SỐ 3 | ÐTB | XÉP LOẠI  |  |  |  |  |
| 3 | 1                            | Nguyễn Minh Khôi | 10                | 9       | 10      | 8       | 8.8 | Giỏi      |  |  |  |  |
| 4 | 2                            | Mai Hoàng Đức    | 9                 | 10      | 8       | 10      | 9.3 | Giỏi      |  |  |  |  |
| 5 | 3                            | Trương Sắc       | 3                 | 6       | 6       | 4       | 5.0 | TB        |  |  |  |  |
| 6 | 4                            | Lê Đức Vỹ        | 10                | 7       | 7       | 8       | 7.5 | Khá       |  |  |  |  |
| 7 | 5                            | Tô Bảo Yến       | 8                 | 7       | 7       | 6.5     | 6.8 | Khá       |  |  |  |  |
| 8 | 6                            | Văn Luân         | 5                 | 6       | 4       | 4.5     | 4.6 | Yếu - Kém |  |  |  |  |
| 9 |                              |                  |                   |         |         |         |     |           |  |  |  |  |

Sau đó,

Mở dải Insert → Colunm (trong nhóm Chart) → chọn loại biểu đồ 2D Colunm

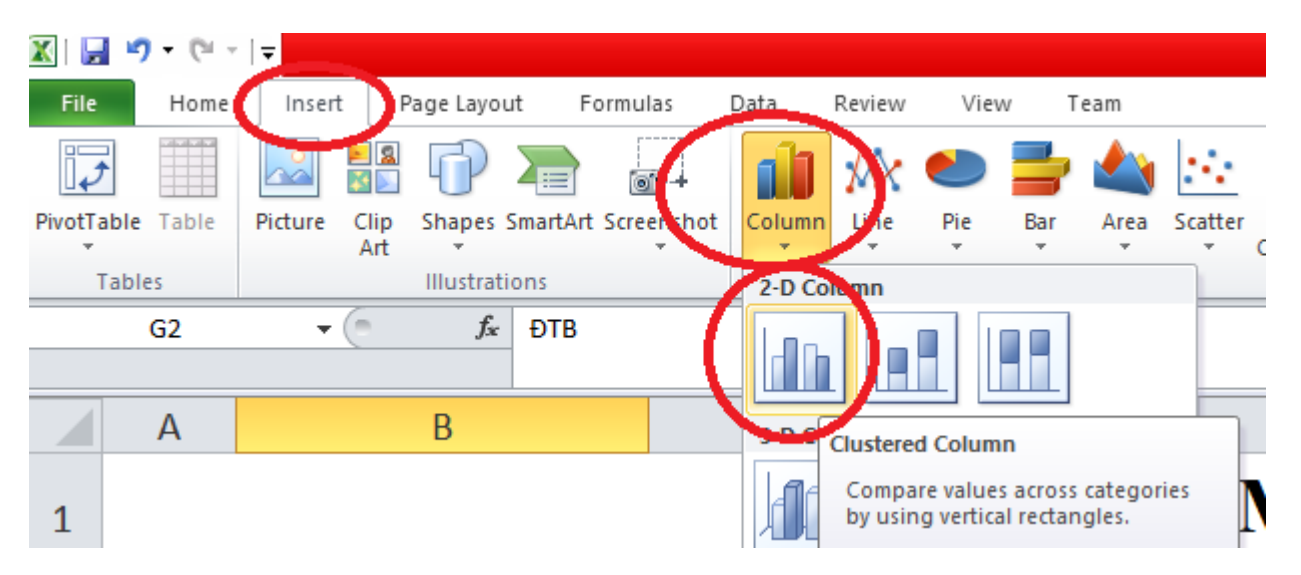

Ta được:

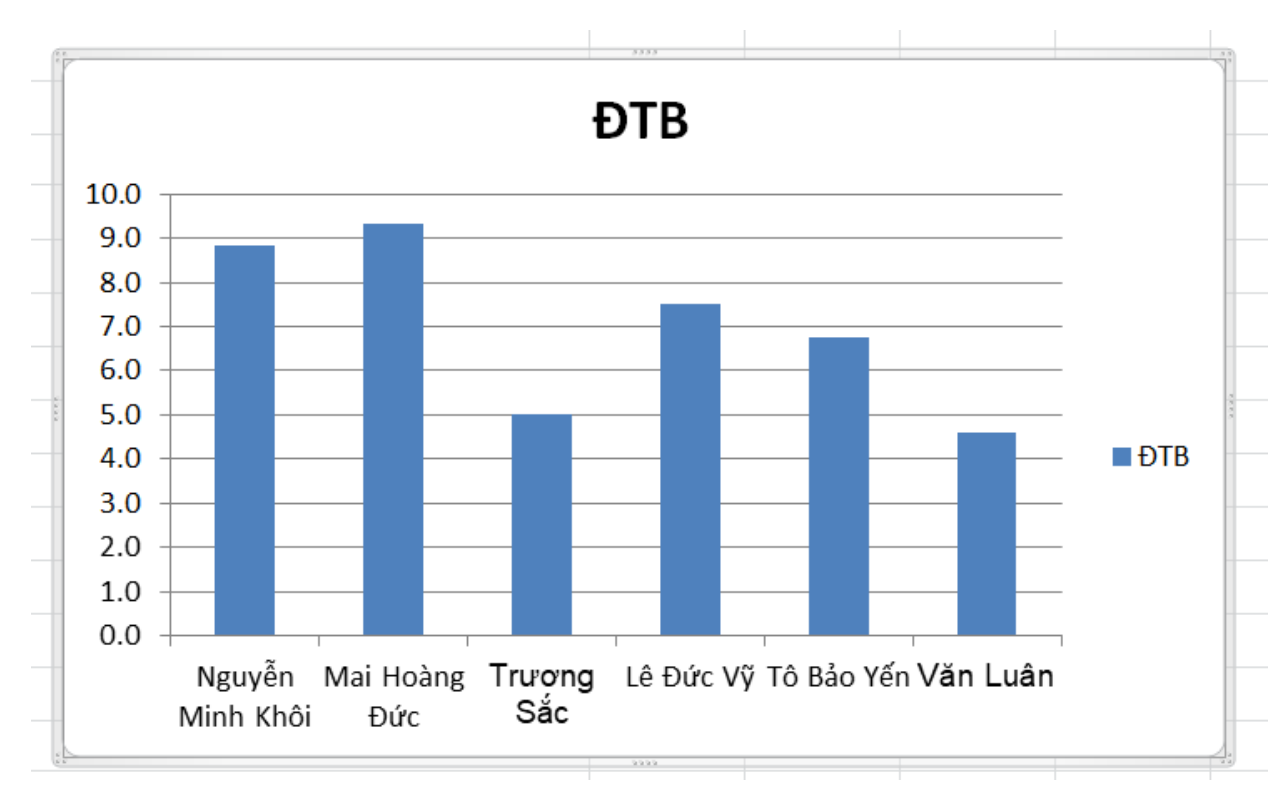

**ĐTB** 10.0 9.0 8.0 7.0 6.0 5.0 4.0 DTB 3.0 2.0 1.0 0.0 Lê Đức Vỹ Tô Bảo Yến Văn Luân Mai Hoàng Trương Nguyễn Sắc Minh Khôi Đức

## → Nháy đúp chuột vào phần tên của biểu đồ để sửa tên biểu đồ

### →Nháy vào biểu đồ → mở dải Layout → Chọn:

+ Axis Titles → Primary Horizontal Axis Title → Title Below Axis → nháy đúp chuột vào khung Axis Titles vừa xuất hiện → xóa, sửa lại thành Tên HS

+ Axis Titles → Primary Vertical Axis Title → Rotated Title → nháy đúp chuột vào khung Axis Titles vừa xuất hiện → xóa, sửa lại thành Điểm trung bình

+ Data Labels  $\rightarrow$  Outside End

#### Ta được:

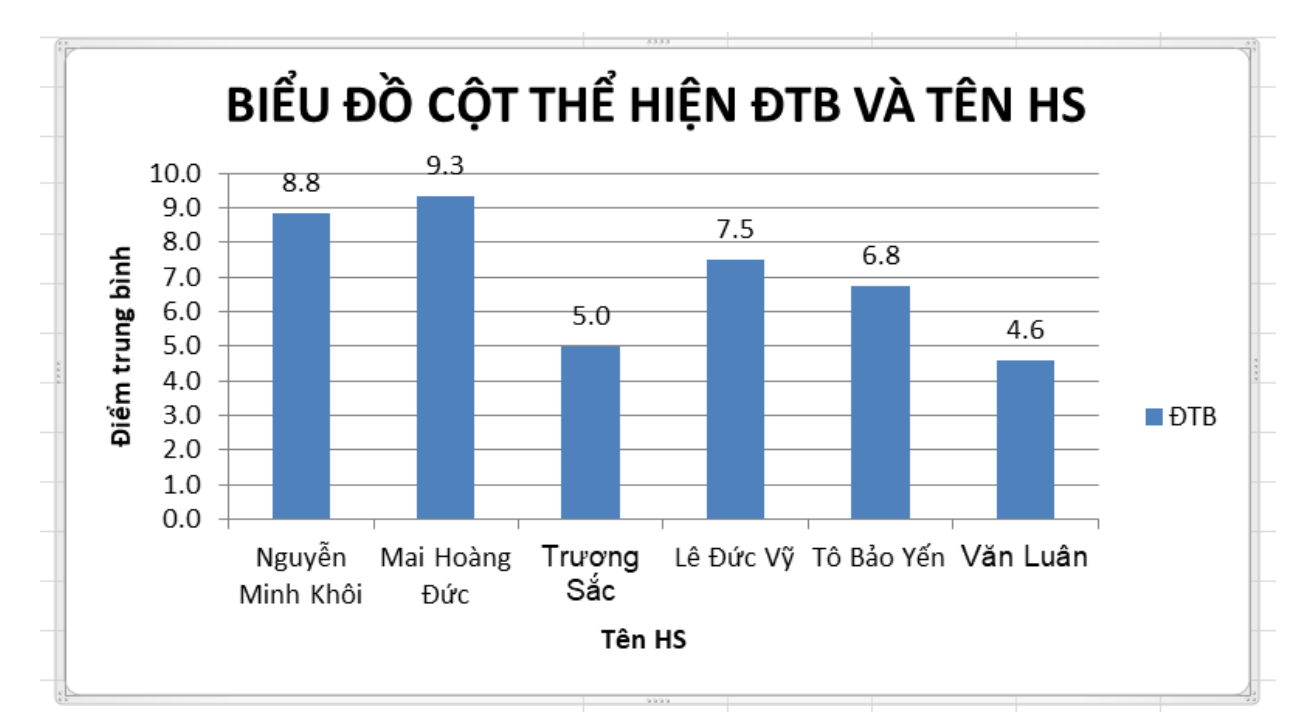

Lưu bài lại.

# III. BÀI TẬP VỀ NHÀ

### Bài tập 2: Lập bảng tính và lưu tên theo cú pháp: STT\_HoTen\_Lop\_LuongT4.xlsx

\*Lưu ý:

+Định dạng giống hình bên dưới, tô màu nền cho bảng tính, kẻ đường biên, căn chỉnh dữ liệu,...

|    | А          | В                               | С             | D         | E                    | F                 | G               | Н      |
|----|------------|---------------------------------|---------------|-----------|----------------------|-------------------|-----------------|--------|
| 1  |            | BÁNG LƯƠNG THÁNG 4              |               |           |                      |                   |                 |        |
| 2  | STT        | HỌ TÊN                          | CHUYÊN<br>CÂN | LCB       | NGÀY CÔNG            | SỐ GIỜ TĂNG<br>CA | THỰC LÃNH       | THƯỞNG |
| 3  | 1          | Nguyễn Thị Hồng Anh             | В             | 200       | 19                   | 4                 | ?               | ?      |
| 4  | 2          | Võ Văn Đạt                      | С             | 500       | 20                   | 3                 | ?               | ?      |
| 5  | 3          | Lê Nguyên Khánh                 | D             | 300       | 24                   | 15                | ?               | ?      |
| 6  | 4          | Hứa Vỹ Văn                      | A             | 600       | 26                   | 2                 | ?               | ?      |
| 7  | 5          | Quách Tuấn Du                   | D             | 400       | 12                   | 6                 | ?               | ?      |
| 8  | 6          | Văn Thị Hoài Thu                | С             | 100       | 21                   | 1                 | ?               | ?      |
| 9  |            |                                 |               |           |                      |                   |                 |        |
| 10 |            |                                 |               | T         | ổng cộng             | ?                 |                 |        |
| 11 |            |                                 |               | (         | Cao nhất             | ?                 |                 |        |
| 12 |            |                                 |               |           | Thấp nhậ             | ất                | ?               |        |
| 13 |            |                                 |               |           | Trung bì             | nh                | ?               |        |
| 14 |            |                                 |               |           |                      |                   |                 |        |
| 15 | <u>Câu</u> | <u>1</u> : Tính THỰC LÃNH       | = LCB * Ng    | gày Côn   | g + SÔ GIỜ TĂI       | NG CA*150,        |                 |        |
| 16 | (Địnl      | h dạng dấu phấy phân (          | cách hàng n   | ighìn).   |                      | ,                 |                 |        |
| 17 | <u>Câu</u> | <u>2</u> :Tính tống cộng, cao   | nhất cột SÔ   | ) GIỜ TÀ  | ÁNG CA; thấp n       | hất, trung bình   |                 |        |
| 18 | cho o      | cột THỰC LÃNH                   |               |           |                      |                   |                 |        |
| 19 | <u>Câu</u> | <u>3:</u> Tính Thưởng như sa    | u:            |           |                      |                   |                 |        |
| 20 |            |                                 | Nêu Chuyê     | n cân là  | "A" thì Thưởng       | g là 500,         |                 |        |
| 21 |            |                                 | Nêu Chuyê     | n cấn là  | "B" thì Thưởng       | g là 250,         |                 |        |
| 22 |            |                                 | Nêu Chuyê     | n cần là  | "C" thì Thưởng       | g là 50,          |                 |        |
| 23 |            |                                 | Ngược lại g   | ghi "Khố  | òng thưởng".         |                   | _               |        |
| 24 | <u>Câu</u> | <u>4</u> : Lọc ra 3 nhân viên ( | có SÔ GIỜ '   | TĂNG C    | 'A cao nhất và c     | opy sang sheet 2, | đối tên sheet 2 |        |
| 25 | thàn       | h NV XUÂT SẮC.                  |               |           | _                    |                   |                 |        |
| 26 | <u>Câu</u> | <u>5</u> : Vẽ biểu đồ hình tròn | ı biểu diễn N | IGÀY C    | ÔNG của các nl       | hân viên.         |                 |        |
| 27 |            | (hướng dẫn câu 5: ở câu n       | ày các em cho | ọn miền đ | ữ liệu là cột Họ tên | NV và NGÀY CÔN    | IG)             |        |
| 20 |            |                                 |               |           |                      |                   |                 |        |

### Bài tập 3: Lập bảng tính và lưu tên theo cú pháp: STT\_HoTen\_Lop\_CuoiKy2020.xlsx

\*Lưu ý:

+Định dạng giống hình bên dưới, tô màu nền cho bảng tính, kẻ đường biên, căn chỉnh dữ liệu,...

|    | А                | В                         | С             | D                      | E           | F         | G         | Н       | I        |  |
|----|------------------|---------------------------|---------------|------------------------|-------------|-----------|-----------|---------|----------|--|
| 1  |                  |                           | B             | ẢNG ĐIỀM (             | CUÓI        | KÌ 2(     | 020       |         |          |  |
| 2  | STT              | MÃ SỐ                     | PHÒNG         | HỌ TÊN                 | TOÁN        | LÝ        | HÓA       | ÐTB     | KĖT QUẢ  |  |
| 3  | 1                | 111                       |               | TRẦN THỊ THU           | 8           | 6         | 5         | ?       | ?        |  |
| 4  | 2                | 113                       |               | NGUYỄN VĂN AN          | 7           | 4         | 10        | ?       | ?        |  |
| 5  | 3                | 112                       |               | LÊ HÔNG MAI            | 9           | 3         | 9         | ?       | ?        |  |
| 6  | 4                | 324                       |               | LA THỊ ANH             | 7           | 8         | 8         | ?       | ?        |  |
| 7  | 5                | 121                       |               | ĐỖ VĂN THI             | 9           | 9         | 6         | ?       | ?        |  |
| 8  | 6                | 145                       |               | BÙI VĂN DŨNG           | 3           | 4         | 7         | ?       | ?        |  |
| 9  |                  |                           |               |                        |             |           |           |         |          |  |
| 10 |                  |                           |               | CAO NHẤT               | ?           | BÌNH      | QUÂN      | ?       |          |  |
| 11 |                  |                           |               | THẤP NHẤT              | ?           | TỔNG CỘNG |           | ?       |          |  |
| 12 |                  |                           |               |                        |             |           |           |         |          |  |
| 13 | <u>Câu 1</u> : ' | Tính ĐT                   | B = (Toán     | *2 + Lý*2 + Hóa)/5     | (lấy 2 (    | chữ số h  | ìng thập  | phân),  |          |  |
| 14 | Đ                | )iền cột l                | PHÒNG b       | iết ký tự cuối cùng c  | của cột n   | nã số.    |           |         |          |  |
| 15 | <u>Câu 2</u> : ' | Tính thấ                  | p nhất và     | cao nhất của cột To    | án, Tổn     | g cộng và | à bình qu | 1ân cho | cột ĐTB. |  |
| 16 | <u>Câu 3</u> : 3 | Điền Kết                  | Quả biết:     |                        |             |           |           |         |          |  |
| 17 |                  | - Nếu Đ                   | IÊM TB lới    | n hơn hoặc bằng 9 thì  | Kết Quả     | là "Giỏi' | ',        |         |          |  |
| 18 |                  | - Nếu Đ                   | IÊM TB lới    | n hơn hoặc bằng 7 thì  | Kết Quả     | là "Khá"  | ,         |         |          |  |
| 19 |                  | - Nếu Đ                   | IÊM TB lới    | n hơn hoặc bằng 5 thì  | Kết Quả     | là "TB",  |           |         |          |  |
| 20 |                  | <ul> <li>Ngược</li> </ul> | lại, Kết qu   | å là "Chưa đạt".       |             |           |           |         |          |  |
| 21 | <u>Câu 4</u> : 1 | Lọc ra 2                  | học sinh c    | :ó ĐTB thấp nhất và    | a copy sa   | ng sheet  | 2,        |         |          |  |
| 22 | đổi tên s        | sheet 2 tl                | hành HS (     | CẦN CHÚ Ý.             |             |           |           |         |          |  |
| 23 | <u>Câu 5</u> : ` | Vẽ biểu ớ                 | đồ hình cộ    | t biểu diễn điểm Toá   | án của cá   | ác học si | nh.       |         |          |  |
| 24 |                  | (hướng dấ                 | ẫn câu 5: ở c | âu này các em chọn miề | n dữ liệu l | là cột HỌ | TÊN và T  | OÁN)    |          |  |
| 25 |                  |                           |               |                        |             |           |           |         |          |  |

### Học sinh ghi chép lý thuyết vào vở và thực hành trên máy tính

Mọi thắc mắc PHHS và HS vui lòng liên hệ theo GVBM giảng dạy của lớp:

 1. Cô Hà
 → zalo 0908281062

 2. Cô Ý
 → zalo 0786771441

 3. Cô Thủy
 → zalo 0908962965

 4. Thầy Hiếu
 → zalo 0901486242